## 如何設定個人網頁的密碼保護

設定個人網頁密碼保護的單位為目錄,只要將要保護的檔案放入 有保護的目錄,當使用者透過網頁存取被保護目錄下的檔案 時,就會跳出密碼保護的視窗,如下圖所示:

| 連線到 cc.ee.ntu.ed    | lu.tw ? 🔀  |
|---------------------|------------|
|                     | GA         |
| Enter your password |            |
| 使用者名稱(U):           | 2          |
| 密碼(P):              |            |
|                     | 記憶我的密碼(R)  |
|                     |            |
|                     | 「藤安」「雨波」   |
|                     | NEE/C 4X7R |

設定的步驟如下:

 建立自己的密碼檔。這個檔案可以在你的家目錄下的任一 位置。建議是不要放在 public\_html 下的任何一個地方, 以免被別人窺視。請使用 htpasswd 這支程式建立(範例 中的使用者名稱為 user1,可自訂):

[cc]~ <netadm> htpasswd -c ~/my-passwd user1
New password: <--- 輸入使用者密碼
Re-type new password: <--- 確認剛剛輸入的密
碼</pre>

- 第一次使用時請加上 -C 參數,如此才會建立密碼檔。日後增加使用者或是修改密碼時,則不需要使用 -C 參數。
- 3. 再來就是要在要保護的目錄下建立 .htaccess 檔案。該案 的內容如下:

 用者名稱」上面的提示訊息 AuthUserFile /home/MANAGER/netadm/my-passwd <--- 這是 之前建的密碼檔,注意路徑是自己的家目錄下,不要照抄!

Require valid-user

- 4. 到此為止就完成了。
- 把檔案放入有保護的目錄,然後連結該網址,效果 如 <u>http://cc.ee.ntu.edu.tw/~netadm/restricted/test.htm</u>

本範例中,.htaccess 放在 ~/public\_html/restricted 目 錄下,而 my-passwd 放在 ~/ 目錄下。 建立了一個使 用者 user1,密碼為 test。